# README DOCUMENT <u>UPLOADING STUDENT RESOURCES</u>

Step 1: Browse www.mjcollege.ac.in website and Click WebMail Link

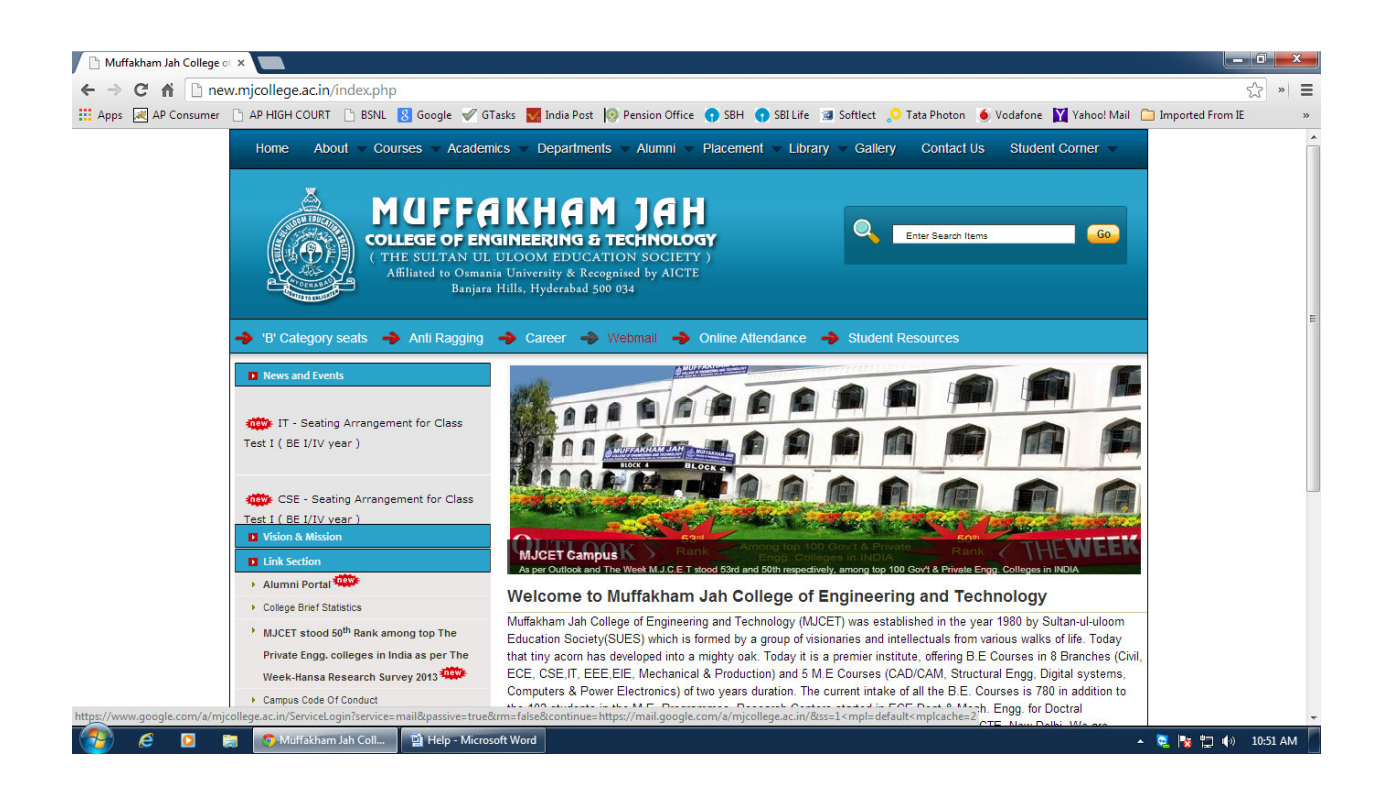

Step 2: Login to college gmail account with your username and password

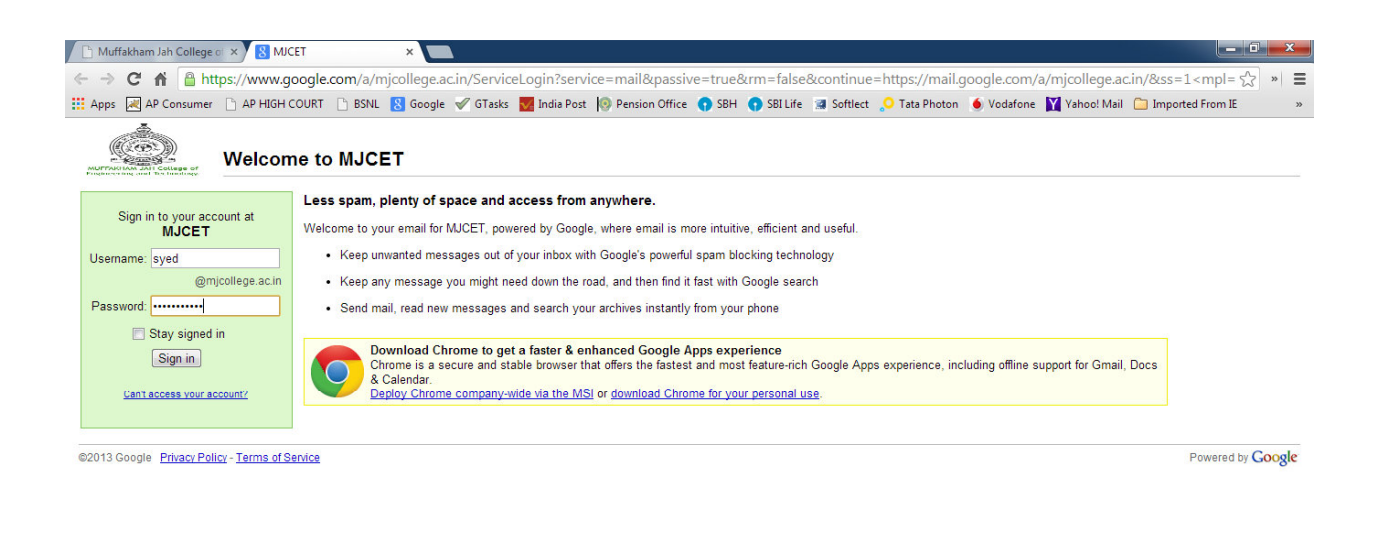

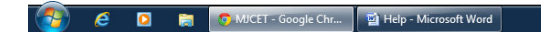

🔺 💐 🍢 🐑 🚸 🛛 10:51 AM

Step 3: Click Apps Icon on the right top Conner of the web page, dialog pops up with various icons, click Drive icon

| Muffakham Jah College of                            | × M Inbox (1,938  | 8) - syed@mjcc ×           |                                                                                                    |                    |
|-----------------------------------------------------|-------------------|----------------------------|----------------------------------------------------------------------------------------------------|--------------------|
| ← → C 🖬 🔒 http:                                     | s://mail.google.c |                            |                                                                                                    |                    |
| 🔛 Apps 🛛 AP Consumer 🛛                              | AP HIGH COURT     | 🗅 BSNL 🚦 Google 🖋 G        | iasks 👿 India Post 🔞 Pension Office 🌎 SBH 🕤 SBI Life 🖪 Softlect 🔎 Tata Photon 🄞 Vodafone 🛐 Yahoo! Mail 🗀 Import                | ed From IE »       |
| AUTOCIAN AND CALLER OF                              | •                 | C More -                   | k here to enable desktop notifications for MJCET Mail. Learn more Hide                                                         | ⊉mjcollege.ac.in 👻 |
| COMPOSE                                             |                   | Mohammed Safwanullah S     | ihr Regarding my admission to Ph.D. pgm - Dear sir, I'm directly applying to the Ph.D. progr                                   |                    |
| Inbox (1,938)                                       |                   | noreply                    | UIC Letter of Recommendation Request from Mohammed Shareef - Mohammed Share Search Mail                                        | Drive              |
| Starred                                             | 🗆 ☆ 📄             | Mohammed Shabaz            | Time series shapelets - Asalamulaikum Sir I have attached the paper and madam said to c                                        | -                  |
| Sent Mail                                           | 🗆 ☆ 📄             | Akbar Hashmi               | teaching schedule - teaching schedule Mr.Syed Mohd Akbar Hashmi, Assistant Profess                                             |                    |
| Drafts                                              |                   | nadeem syed                | Syed Nadeem Ahmed LOR Calendar Sites                                                                                           | Groups             |
| Follow up                                           |                   | The Teaching Professor     | How to use technology to support not replace the classroom - Trouble viewing this                                              |                    |
| <u></u> • •                                         |                   | Polytechnic Institute. (2) | Abdul Majid Mohammad's Request for a Recommendation - NOTE: This message was Contacts                                          |                    |
| Search, chat, or SMS                                |                   | Majid Abdul                | LOR(Abdul Majid Mohammad) Please Upload - Hi Sir, NYU-Poly , Polytechnic University                                            |                    |
| Invitations<br>(1/2)                                |                   | Udai Kudikyala             | Reminder of M.Tech. Abstract Presentations: Saturday, December 7, 2013 - Dear facu                                             |                    |
| Mohammed-Mateen<br>uddin251mjhi5<br>tsu4x3feks65pc8 |                   | noreply                    | IUBLA Recommendation Request for Nadeem Ahmed Syed - Dear Mohiuddin Syed The applicant below is in the process o               | Dec 6              |
| crh@public.talk<br>.google.com wants to             |                   | CPS                        | Journal Publications - Call for Papers - CiiT International Journals Call for Papers January 2014 Issue Last Date: 24 th Decen | Dec 6              |
| you. Okay?                                          |                   | UNC Charlotte Graduate S   | UNC Charlotte Graduate School Recommendation Request - Dear Mohiuddin Syed, Nadeem Ahmed Syed is applying to th                | Dec 6              |
| colfice                                             |                   | Magna Online Seminars      | Create cheating-free classrooms - Trouble viewing this email? Read it on the web here Send to a colleague. Why Students Ct     | Dec 5              |
| www.google.com/intl/en/option                       | s/                | 3) - sved                  | IT infrastructure Assignment Md Pasha ITD MJCET - Askm Sir. please give some idea about the guestion 1 and 3. Jazaka           | C Dec 5            |

#### Step 4: Google Drives pages opens

| -> C 🖬 🔒 h                                      | https://drive.google.com/a/mjcollege.ac.in/?tab=mo#my-drive                                                                                                    | 公                                                                                                    |
|-------------------------------------------------|----------------------------------------------------------------------------------------------------|----------------------------------------------------------------------------------------------------|
| Apps 🛛 📈 AP Consume                             | er 🕒 AP HIGH COURT 🕒 BSNL 💈 Google 🖋 GTasks 👿 India Post 🔞 Pension Office 🌎 SBH 🌎 SBI Life                                                                                       | 🖼 Softlect 👴 Tata Photon 💧 Vodafone 🛛 Yahoo! Mail 📋 Imported From IE                                                                                                    |
|                                                 |                                                                                                    | Q syed@mjcollege.ac.in                                                                                                    |
| Drive                                           | lis .                                                                                                    | Sort 👻 🧮 📰 🗘                                                                                                    |
| CREATE<br>My Drive<br>Shared with Me<br>Starred | Meet your Drive<br>My Drive is the home for all your files. With Google Drive for your PC,<br>you can sync files from your computer to My Drive.<br>Download Google Drive for PC | <ul> <li>Then, go for a spin</li> <li>Explore the left hand navigation.</li> <li>Create Google Docs and more.</li> <li>See files at a glance with the new grid view.</li> <li>Get the Google Drive mobile app.</li> </ul> |
| Mara -                                          | My Drive                                                                                                    |                                                                                                    |
| Connect Drive t                                 |                                                                                                    | OWNER                                                                                                    |
| your desktop                                    | □ ☆ 🙏 Asp Validation Controls.pdf Shared                                                                                                    | me Dec 7 me                                                                                                    |
|                                                 | □ ☆ W Lecture Schedule Web Programming and Services Theory.doc Shared                                                                                                    | me Dec 7 me                                                                                                    |
|                                                 | PPT - 10-10-2013.ppt Shared                                                                                                    | me 6:34 am me                                                                                                    |
|                                                 | V Wah Programming Course Outcome doox Shared                                                                                                    | me 7:23 pm me                                                                                                    |

 Step 5: Click on the upload icon found on left top Conner below the college logo. Select File and click

| 🕒 Muffakham Jah College o 🗙                                                                | MInbox (1,938) - syed@mjc: × 🔥 My Drive - Google Drive 🛛 ×                                                                                                    |                                                                                                    |                                              |
|--------------------------------------------------------------------------------------------|----------------------------------------------------------------------------------------------------|----------------------------------------------------------------------------------------------------|----------------------------------------------|
| $\leftarrow \rightarrow \mathbf{C}  \mathbf{\hat{n}}  \underline{\hat{n}}  \text{https:/}$ | //drive.google.com/a/mjcollege.ac.in/?tab=mo#my-drive                                                                                                    |                                                                                                    | ∽ × ≡                                        |
| Apps AP Consumer                                                                           | AP HIGH COURT 📋 BSNL 💈 Google 🖋 GTasks 🕎 India Post 🔞 Pension Office 🎧 SBH 🕥 SBI Life 🖼 Softled                                                                                                    | ct 🔉 Tata Photon 🧕 Vodafone 👔                                                                                                    | Yahoo! Mail 📋 Imported From IE 🛛 »           |
| MULTINGTING AND College of                                                                 | • <b>२</b>                                                                                                    |                                                                                                    | syed@mjcollege.ac.in 👻                       |
| Drive                                                                                      | lts.                                                                                                    |                                                                                                    | Sort -                                       |
| CREATE<br>My Drive<br>Shared with<br>Starred<br>Recent                                     | Meet your Drive<br>s the home for all your files. With Google Drive for your PC,<br>inc files from your computer to My Drive.<br>Google Drive for PC                                                                                                    | Then, go for a spin<br>• Explore the left hand navigat<br>• Create Google Docs and mo<br>• See files at a glance with th<br>• Get the Google Drive mobile | ×<br>ion.<br>re.<br>a new grid view.<br>app. |
| More 👻                                                                                     | My Drive                                                                                                    |                                                                                                    |                                              |
| Connect Drive to                                                                           |                                                                                                    | OWNER w                                                                                                    | LAST MODIFIED 👻                              |
| your desktop                                                                               | 🗌 🚖 , Asp Validation Controls.pdf Shared                                                                                                    | me                                                                                                    | Dec 7 me                                     |
|                                                                                            | A W Lecture Schedule Web Programming and Services Theory.doc Shared     A Shared     A S | me                                                                                                    | Dec 7 me                                     |
|                                                                                            | PPT - 10-10-2013.ppt Shared                                                                                                    | me                                                                                                    | 6:34 am me                                   |
|                                                                                            | the Web Programming Course Outcome.docx Shared                                                                                                    | me                                                                                                    | 7:23 pm me                                   |

|   | 0.7 GB<br>Manage | (2%) of | 30 GB us | ed |                        |                         |                    |
|---|------------------|---------|----------|----|------------------------|-------------------------|--------------------|
| 6 | 9                | e       | ٥        | 3  | 🔊 My Drive - Google Dr | 📓 Help - Microsoft Word | 🔺 💐 🍢 🎲 🌒 10-52 AM |

Step 6: Dialog pops ups for selecting file to be uploaded. Select the file and click open

|                         |                      | , , , , , , , , , , , , , , , , , , , | F                  | SRH SRILife Softlast | O Tata Dhoton                                  | Vahool Mail Can Imported From IF |
|-------------------------|----------------------|---------------------------------------|--------------------|----------------------|------------------------------------------------|----------------------------------|
| Irganize 🔻 New fol      | lder                 |                                       | III • 🔲 🔞          | Son Sorene M Sonect  |                                                |                                  |
| 🗧 Favorites             | Name                 | Date modified                         | Туре               | - Q                  |                                                | syed@mjcollege.ac.in             |
| Desktop                 | 🖳 Unit 1 - Notes     | 1/29/2013 4:55 PM                     | Microsoft Office   |                      |                                                |                                  |
| Downloads Recent Places |                      |                                       |                    |                      |                                                | Sort 👻 📰 🗘                       |
| Librarier               |                      |                                       |                    | $\frown$             | Then, go for a spin                            |                                  |
| Documents               |                      |                                       |                    |                      | <ul> <li>Explore the left hand nat</li> </ul>  | instion                          |
| J Music                 |                      |                                       |                    |                      | Create Google Docs and                         | I more.                          |
| Pictures                |                      |                                       |                    |                      | <ul> <li>See files at a glance with</li> </ul> | h the new grid view.             |
| Videos                  |                      |                                       |                    |                      | Get the Google Drive mo                        | bile app.                        |
| Computer                |                      |                                       |                    |                      |                                                |                                  |
| 🚢 Local Disk (C:)       |                      |                                       |                    |                      |                                                |                                  |
| Local Disk (D:)         | • •                  |                                       | · ·                |                      | OWNER -                                        | LAST MODIFIED                    |
| File                    | name: Unit 1 - Notes | All Files                             | ▼                  |                      | me                                             | Dec 7 me                         |
|                         |                      | open 1                                |                    | -                    |                                                |                                  |
|                         |                      | requie vven Frogramming and Gerv      | ces meory.doc snar | 0                    | me                                             | Dec 7 me                         |
|                         |                      |                                       |                    |                      | me                                             | 6:34 am me                       |
|                         | 🗌 🚖 P PPT - 10-10    | J-2013.ppt Shared                     |                    |                      |                                                |                                  |

| 0.7<br><u>Ma</u> | GB (2% | 5) of 30 ( | B use | d |                        |                       |                    |   |
|------------------|--------|------------|-------|---|------------------------|-----------------------|--------------------|---|
| 3                | 6      | ŝ (        | 2     |   | 🧿 My Drive - Google Dr | Help - Microsoft Word | 🔺 💆 🎠 🎲 🌗 10:53 AM | 1 |

Step 7: Wait till the file gets uploaded, then click share link, found on the upload window.

| → C 🖬 🔒 h                                         | https://drive.google.com/a/mjcollege.ac.in/?tab=mo#my-drive                                                                                                    |                                                                                                    | ي<br>کي »                 |
|---------------------------------------------------|----------------------------------------------------------------------------------------------------|----------------------------------------------------------------------------------------------------|---------------------------|
| pps 🛛 🔀 AP Consume                                | er 🗅 AP HIGH COURT 🗋 BSNL 💈 Google 🖋 GTasks 👿 India Post 🔞 Pension Office 🍞 SBH 🧃                                                                                                    | SBI Life 🗔 Softlect 🗢 Tata Photon 🌢 Vodafone 🛐 Yahoo                                                                                                    | ! Mail 📋 Imported From IE |
|                                                   |                                                                                                    | <b>- Q</b>                                                                                                    | syed@mjcollege.ac.in      |
| MUPPAIOIAN JAH College o                          | "Unit 1 - Notes.doc" has been up                                                                                                    | oaded.                                                                                                    |                           |
| Drive                                             |                                                                                                    | Sor                                                                                                    | t • 🗏 🏭 🗱 🗘 •             |
| CREATE 1<br>My Drive<br>Shared with Me<br>Starred | Meet your Drive<br>My Drive is the home for all your files. With Google Drive for your PC,<br>you can sync files from your computer to My Drive.                                                                                                    | Then, go for a spin<br>• Explore the left hand navigation.<br>• Create Google Docs and more.<br>• See files at a glance with the new g<br>• Get the Google Drive mobile app. | ×                         |
| lecent<br>Aero                                    | My Drive                                                                                                    |                                                                                                    |                           |
| iore 🗸                                            | П ТПСЕ                                                                                                    | ✿ Upload complete                                                                                                    | _ ×                       |
| your desktop                                      | ID                                                                                                    | Settings + Conversion: off                                                                                                    |                           |
|                                                   |                                                                                                    | W Unit 1 - Notes.doc                                                                                                    | Uploaded Share            |
|                                                   | Grand Control of the second second seco |                                                                                                    |                           |
|                                                   | PPT - 10-10-2013.ppt Shared                                                                                                    |                                                                                                    |                           |
|                                                   | 🗌 📩 🦞 Unit 1 - Notes.doc                                                                                                    |                                                                                                    |                           |
|                                                   | Web Programming Course Outcome.docx Shared                                                                                                    |                                                                                                    |                           |
|                                                   |                                                                                                    |                                                                                                    |                           |
|                                                   |                                                                                                    |                                                                                                    |                           |
| .7 GB (2%) of 30 GB use                           | ed                                                                                                    |                                                                                                    |                           |
| lanage                                            |                                                                                                    | Using 728 MB of 30 GB - 0 M                                                                                                    | B in Trash                |

Step 8: Sharing settings window opens, Click change link

| ops 🛃 AP Consumer 📋 | AP HIGH COURT 📋 BSNL 🚷 Go                              | ogle 🛷 GTasks 🕎 India Post 🔯 Pension Office 🎧 SBH 🎧 SBI Life 😭 Softlect 🔑 Tata Ph | hoton 🕚 Vodafone 📔 Yahoo! Mail 🛄 Imported From IE               |
|---------------------|--------------------------------------------------------|-----------------------------------------------------------------------------------|-----------------------------------------------------------------|
|                     |                                                        |                                                                                   | syed@mjcollege.ac.in                                            |
|                     | Ra                                                     | Sharing settings                                                                  | Sort 👻 📰 🗱                                                      |
|                     | March Linux Datus                                      | Link to share (only accessible by collaborators)                                  |                                                                 |
| CREATE              | Weet your Drive                                        | https://drive.google.com/a/mjcollege.ac.in/file/d/0B3zbCpJU5AfkOGVCOXEwQ1hYdjg    | r a spin                                                        |
|                     | My Drive is the home for<br>you can sync files from yo | Who has access                                                                    | he left hand navigation.<br>pogle Docs and more.                |
| arred with Me       | Download Google Drive fo                               | Private - Only the people listed below can Change                                 | at a glance with the new grid view.<br>Boogle Drive mobile app. |
| ecent<br>ore 💌      | My Drive                                               | Syed Mohiuddin (you) syed@mjcollege.ac.in Is owner                                |                                                                 |
|                     | TITLE                                                  |                                                                                   | _ *                                                             |
|                     | 📋 🏠 😕 Asp Validation (                                 |                                                                                   | off Uploaded Share                                              |
|                     | 🗌 🚖 W Lecture Schedu                                   |                                                                                   |                                                                 |
|                     | 🗌 🏫 🏲 PPT - 10-10-201                                  |                                                                                   |                                                                 |
|                     | 🔲 🚖 W Unit 1 - Notes d                                 | Enter names, email addresses, or groups                                           |                                                                 |
|                     | 🔄 🏫 W Web Programm                                     | Editors will be allowed to add people and change the permissions. [Change]        |                                                                 |
|                     |                                                        | Done                                                                              |                                                                 |
|                     |                                                        |                                                                                   |                                                                 |

Step 9: Under sharing settings window select Public on the web and click save

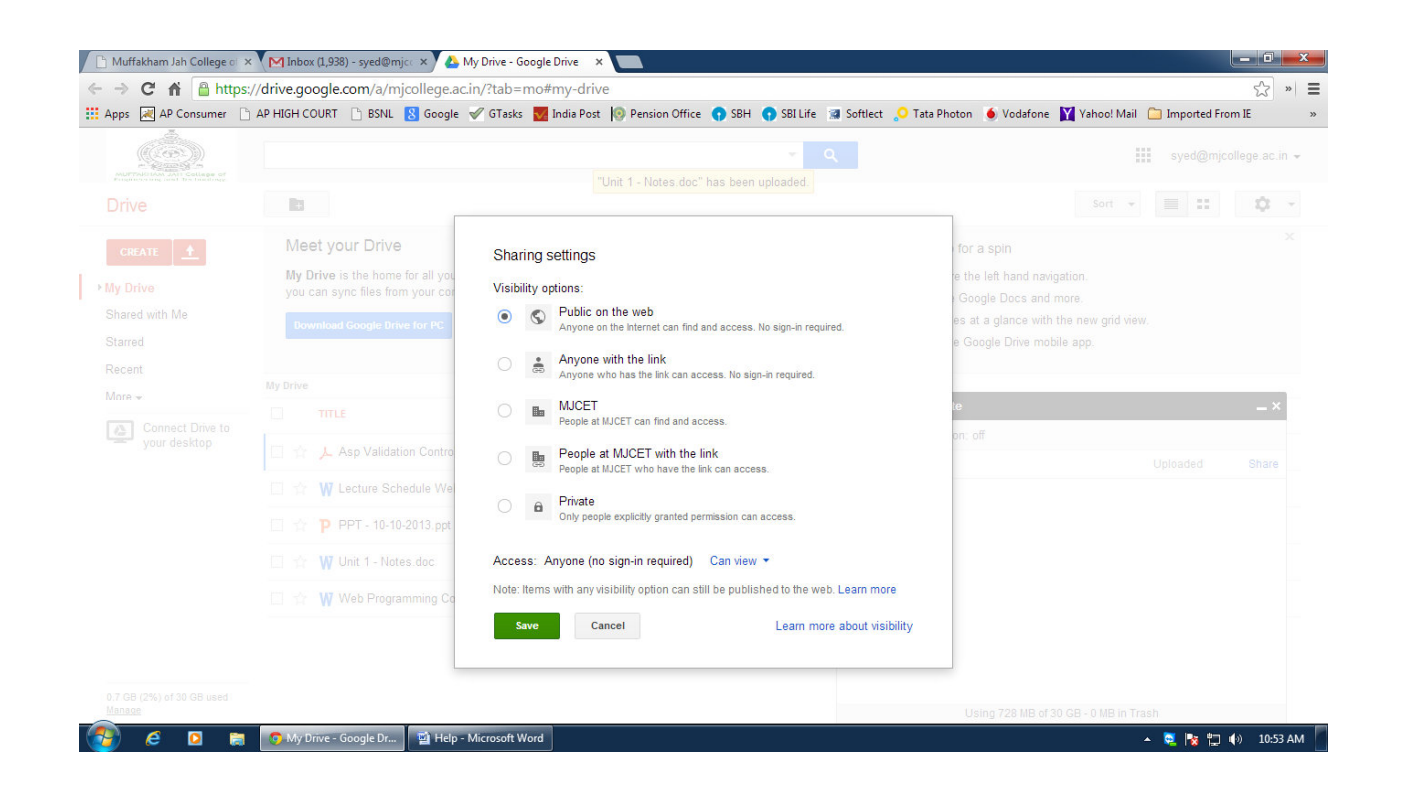

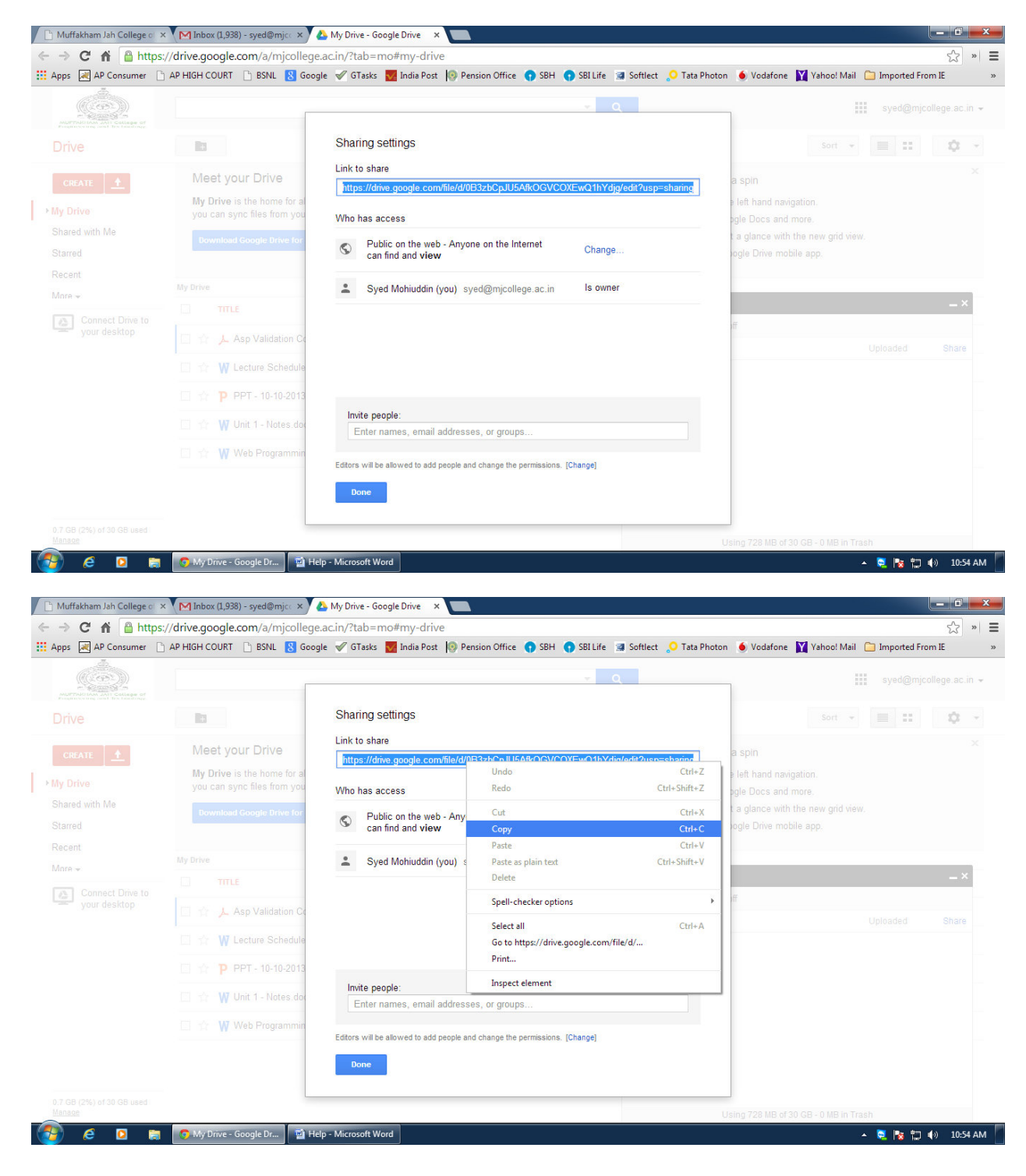

#### Step 10: Copy the URL under Link to share

### Step 11: Log out from the Google Drive

| 🤊 C n 📋 n                             | https://drive.google.com/a/mjcollege.ac.in/?tab=mo#my-drive                                                                                                    |                                                                | <b>公</b>                             |
|---------------------------------------|----------------------------------------------------------------------------------------------------|----------------------------------------------------------------|--------------------------------------|
| ps 🛛 AP Consume                       | er 🕒 AP HIGH COURT 🗋 BSNL 🔱 Google 🗹 GTasks 🌄 India Post 🔞 Per                                                                                                    | nsion Office 🕤 SBH 🌎 SBI Life 📓 Softlect 🔎 Tata Photon 🍥 Vodat | one 🝸 Yahoo! Mail 🛅 Imported From IE |
|                                       | -                                                                                                    | <b>~</b> Q                                                     | syed@mjcollege.ac.i                  |
| • • • • • • • • • • • • • • • • • • • | "Unit 1 -                                                                                                    | Notes.doc" has been uploaded.                                  | This account is managed by           |
| rive                                  |                                                                                                    |                                                                | mjcollege.ac.in.<br>Learn more       |
| CREATE                                | Meet your Drive                                                                                                    | Then, go for a spin                                            | Court Markinship                     |
|                                       | My Drive is the home for all your files. With Google Drive for your PO                                                                                                    | C, 💼 📄 • Explore the left hand                                 | navigal syed@mjcollege.ac.in         |
| y Drive                               | you can sync files from your computer to My Drive.                                                                                                    | Create Google Docs                                             | and mc Account - Privacy             |
| ared with Me                          | Download Google Drive for PC                                                                                                    | See files at a glance                                          | with th                              |
| arred                                 |                                                                                                    | Get the Google Drive                                           | mobile Add account Sign out          |
|                                       | My Drive                                                                                                    |                                                                |                                      |
| Connect Drive t                       |                                                                                                    | OWNER                                                          | LAST MODIFIED                        |
| your desktop                          | □ ☆ 👗 Asp Validation Controls.pdf Shared                                                                                                    | me                                                             | Dec 7 me                             |
|                                       | A the second second | .doc Shared me                                                 | Dec 7 me                             |
|                                       | □ ☆ PPT - 10-10-2013.ppt Shared                                                                                                    | me                                                             | 6:34 am me                           |
|                                       | 🗆 🚖 W Unit 1 - Notes.doc Shared                                                                                                    | me                                                             | 10:54 am me                          |
|                                       |                                                                                                    |                                                                | 7.00                                 |

0.7 GB (2%) of 30 GB used

🧉 🖸 🍃 🧑 My Drive - Google Dr... 🖭 Help - Microsoft Word

🔺 📴 🎼 🗊 🌒 10:54 AM

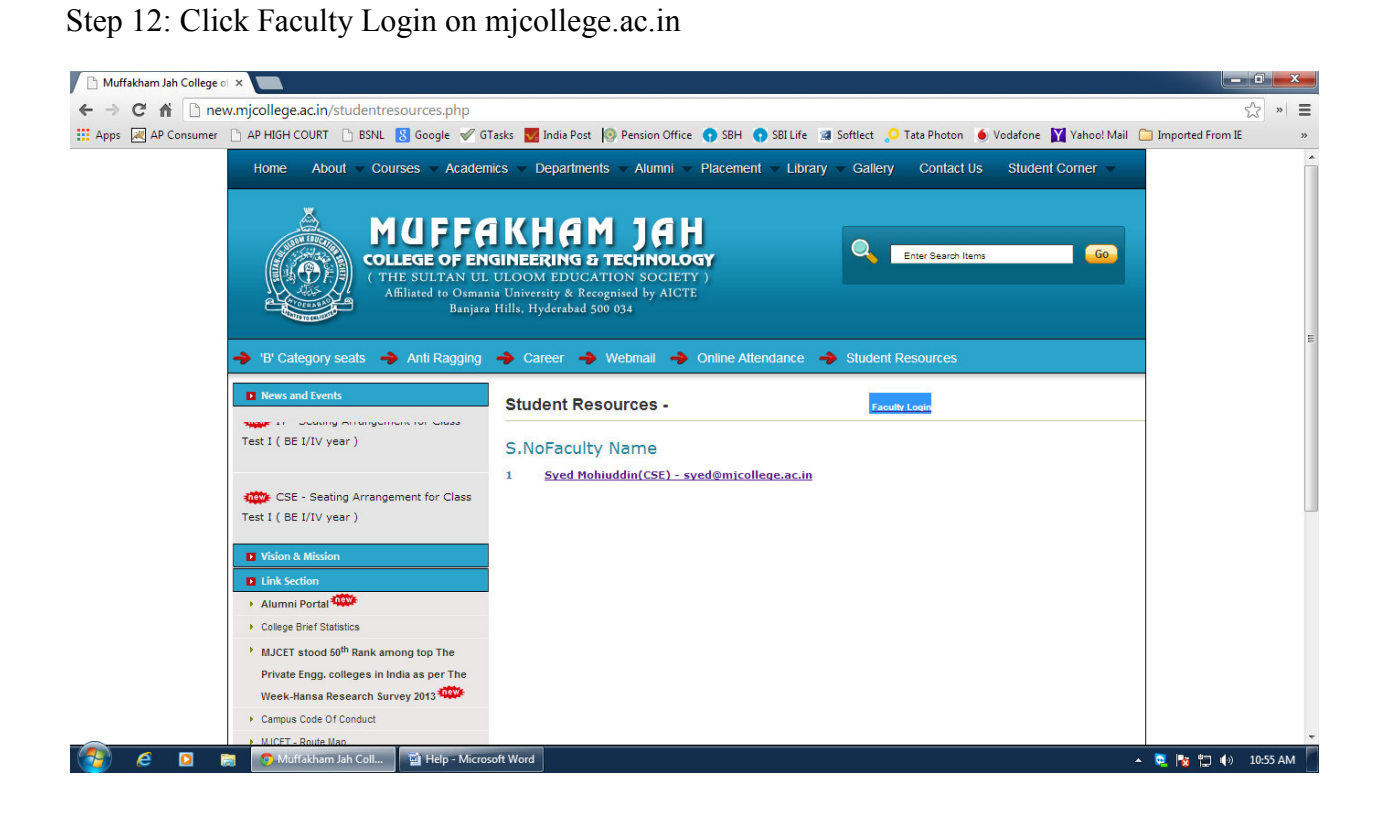

Step 13: Login in with your username and password ( username is same for login to gmail, google drive and student resources ). When login for first time on student resources you will be asked to change the password.

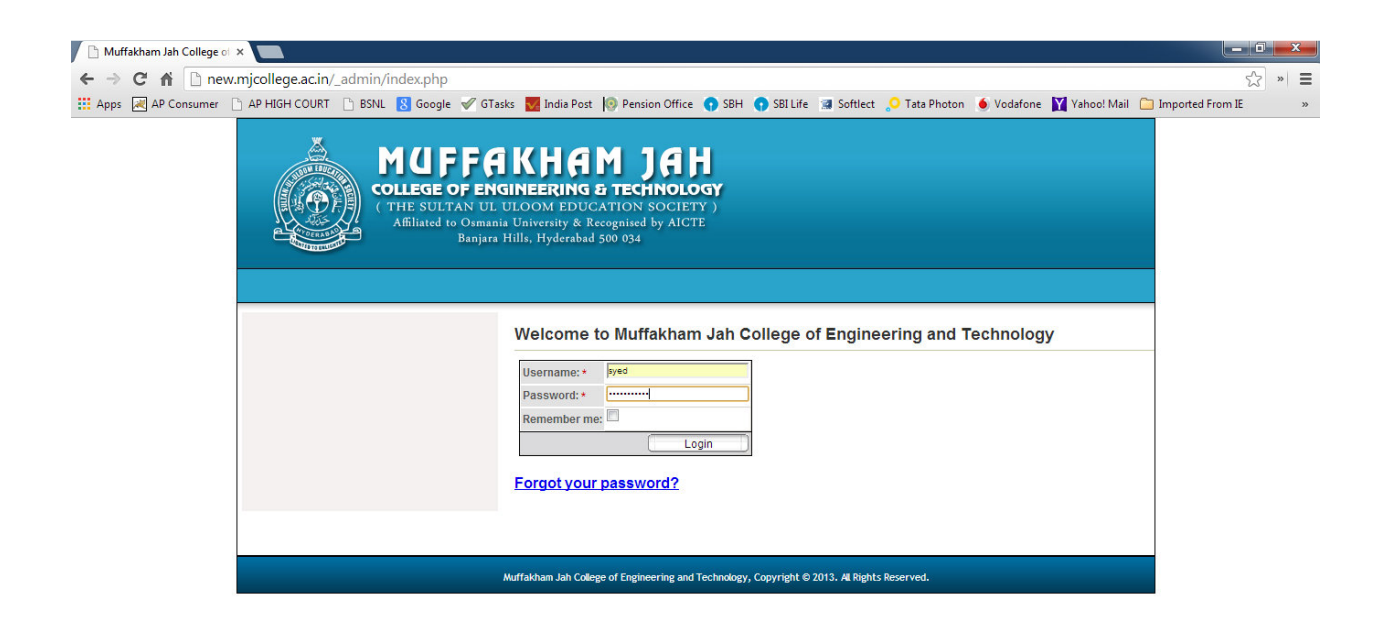

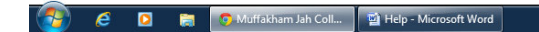

🔺 📴 🍢 🏪 🌗 🛛 10:55 AM

Step 14: After login Click add new button

| → C f Lin<br>Apps 📈 AP Consume | new.mjcollege.ac.in/resourceslist.php<br>er 🗋 AP HIGH COURT 🗋 BSNL 🔱 Google 🖋 GTa | asks 👿 India Post 🔞 Pension Office 🌎 SBH 🌎 SBI Life 🗔 | Softlect 🔎 Tata Photon 🧕 Vodafone 🍸 Vaho | so! Mail 🛅 Imported From IE 🛛 » |
|--------------------------------|-----------------------------------------------------------------------------------|-------------------------------------------------------|------------------------------------------|---------------------------------|
|                                | -> 'B' Category seats -> Anti Ragging                                             | 🔶 Career 🔶 Webmaii 🌧 Online Atlendance 🚽              | Student Resources                        |                                 |
|                                | News and Events                                                                   | Welcome to Muffakham Jah College of Er                | ngineering and Technology-               |                                 |
|                                | Almanac of B.E.I year or the Academic                                             |                                                       | LOGOUT MY RESOURCES LIST CHANGE P        | ASSWORD                         |
|                                | Year 2013-14                                                                      | Your Resourses List - 1 to 4 of 4                     |                                          |                                 |
|                                | Class Tests Time Table for B.E. I/IV -                                            | edit delete                                           | add new                                  |                                 |
|                                | Vision & Mission                                                                  |                                                       | Show all records Show filter             | É .                             |
|                                | Alumni Portal                                                                     | No. Title 🔺                                           | Date                                     |                                 |
|                                | College Brief Statistics                                                          | ASP.Net Tutorial and Notes                            | 12/8/13 edit delete                      |                                 |
|                                | MJCET stood 50 <sup>th</sup> Rank among top The                                   | 2 Lecture Schedule B.E 3/4 CSE-A                      | 12/8/13 edit delete                      |                                 |
|                                | Private Engg. colleges in India as per The                                        | 3 PTT for Tito                                        | 12/8/13 edit delete                      |                                 |
|                                | Week-Hansa Research Survey 2013                                                   | 4 Web Programming Schedule                            | 12/9/13 edit delete                      |                                 |
|                                | Campus Code Of Conduct                                                            |                                                       |                                          |                                 |
|                                | <ul> <li>MJCET - Route Map</li> </ul>                                             | << < <                                                | > >>                                     |                                 |
|                                | Preventive Measures for Anti-Ragging                                              |                                                       | odd pow                                  |                                 |
|                                | <ul> <li>24x7 And Ragging helpline:</li> <li>1800 180 5522</li> </ul>             |                                                       | audriew                                  |                                 |
|                                | Anti Raging Advertisements                                                        |                                                       |                                          |                                 |
|                                | <ul> <li>Anti-Raccing Measures to be initiated by all</li> </ul>                  |                                                       |                                          |                                 |
|                                | Educational Institutions under Osmania                                            |                                                       |                                          |                                 |
|                                | University                                                                        |                                                       |                                          |                                 |
|                                | UGC Racoing Circulars                                                             |                                                       |                                          |                                 |

Step 15: Enter the title for the resource and paste the URL copied from the google drive.

| 🕒 Muffakham Jah College of 🗙                                                                                      |                                                                                                    |                                                                                                    |                        |                                        |                           |
|----------------------------------------------------------------------------------------------------|----------------------------------------------------------------------------------------------------|----------------------------------------------------------------------------------------------------|------------------------|----------------------------------------|---------------------------|
| ← → C f D new.mjcollege.ac.in/resoursesIUD.php?no_nev                                                             | v=1                                                                                                    |                                                                                                    |                        |                                        | ☆ » =                     |
| # Apps AP Consumer 🗅 AP HIGH COURT 🕒 BSNL 🐰 Google 🛷 GTa                                                          | asks 👿 India Post 🧔 Pension Off                                                                                                    | ce 🕥 SBH 🕥 SBI Life                                                                                                    | e 🖪 Softlect 🔎         | 🕽 Tata Photon 🛛 🍝 Vodafone 🛛 Yahoo! Ma | il 🧰 Imported From IE 🛛 » |
| Home About = Courses = Academi<br>MUFFC<br>College of Enco<br>(THE SULTAN UL 1<br>Affiliated to Osmani<br>Banjara | CS T Departments Alumni<br>KHAM JA<br>INEERING & TECHNOL<br>ULOOM EDUCATION SOCIE<br>ULOIVERITY & Recognised by AIC<br>Hills, Hyderabd 500 034 | <ul> <li>Placement - Libi</li> <li>Libi</li> <li>Libi&lt;</li></ul> | rary – Gallery         | Contact Us Student Corner -            |                           |
| → 'B' Category seats → Anti Ragging                                                                               | 🔶 Career 🔶 Webmail                                                                                                    | Undo<br>Redo                                                                                                    | Ctrl+Z<br>Ctrl+Shift+Z | esources                               | E                         |
| News and Events                                                                                                   | Add New Student Re                                                                                                    | Cut                                                                                                    | Ctrl+X                 |                                        |                           |
|                                                                                                    |                                                                                                    | Сору                                                                                                    | Ctrl+C                 | UT MY RESOURCES LIST CHANGE PASSWO     | AD_                       |
|                                                                                                    |                                                                                                    | Paste<br>Basta as alaia taut                                                                                                    | Chilly Shifty V        |                                        |                           |
| ECE - Seating Arrangement for Class                                                                               | Titler + Notes for Linit - 1                                                                                                    | Delete                                                                                                    | Ctri+Shirt+V           | 5                                      |                           |
| Test I ( BE I/IV year )                                                                                           | Title: • • • • • • • • • • • • • • • • • • •                                                                                                   | Spell-checker options                                                                                                    | Þ                      |                                        |                           |
| TT Seating Assagement for Class                                                                                   |                                                                                                    | Select all                                                                                                    | Ctrl+A                 |                                        |                           |
| Vision & Mission                                                                                                  | URL: *                                                                                                    | Inspect element                                                                                                    |                        |                                        |                           |
| Link Section                                                                                                    | -                                                                                                    | Inspect element                                                                                                    |                        |                                        |                           |
| Alumni Portal                                                                                                    |                                                                                                    |                                                                                                    |                        |                                        |                           |
| <ul> <li>College Brief Statistics</li> </ul>                                                                      | Added Date: 12/9/13                                                                                                    |                                                                                                    |                        |                                        |                           |
| MJCET stood 50 <sup>th</sup> Rank among top The                                                                   |                                                                                                    |                                                                                                    |                        |                                        |                           |
| Private Engg. colleges in India as per The                                                                        |                                                                                                    | Insert                                                                                                    | Cancel                 |                                        |                           |
| Week-Hansa Research Survey 2013                                                                                   |                                                                                                    |                                                                                                    |                        |                                        |                           |
| Campus Code Of Conduct                                                                                            |                                                                                                    |                                                                                                    |                        |                                        |                           |
| E D C Mulfacham Jah Coll D Help - Microso                                                                         | ft Word                                                                                                    |                                                                                                    |                        |                                        | 🔺 📜 🍢 🏪 🌒 10:56 AM        |

#### Step 16: Click Insert

| 🕒 Muffakham Jah College 🖉 🗙 📃                                                  |                                                                                                    |                    |  |  |  |  |  |
|--------------------------------------------------------------------------------|----------------------------------------------------------------------------------------------------|--------------------|--|--|--|--|--|
| ← → C ♠ new.mjcollege.ac.in/resoursesIUD.php?no_new                            | =1                                                                                                    | ☆ » =              |  |  |  |  |  |
| 👯 Apps 🛃 AP Consumer 🗋 AP HIGH COURT 📋 BSNL 🔱 Google 🗹 GTa                     | ks 👿 India Post 🔞 Pension Office 🕥 SBH 🕥 SBI Life 📓 Softlect 👴 Tata Photon 🍥 Vodafone 💥 Vahoo! Mail 🗀                                                                                         | Imported From IE » |  |  |  |  |  |
| Home About - Courses - Academic                                                | s – Departments – Alumni – Placement – Library – Gallery – Contact Us – Student Corner –                                                                                                    | ×                  |  |  |  |  |  |
| MUFFA<br>COLLEGOFENG<br>(THE SULTAN OL O<br>Affiliated to Osmania<br>Banjara J | MUFFAKHAMJAH<br>COLLEGE OF ENGINEERING & TECHNOLOGY<br>(THE SULTAN UL ULOOM EDUCATION SOCIETY )<br>Affiliated to Ommania Loiversity & Recognised by AICTE<br>Banjara Hills, Hyderabad 500 034 |                    |  |  |  |  |  |
| B News and Events                                                              | Career Vieomaii Viniine Aitendance Viudent Resources                                                                                                    |                    |  |  |  |  |  |
| Class Tests Time Table for B.E. I/IV -<br>Academic Year 2013-14.               | LOSOLIT MY RESOURCES LIST CHANGE PASSWORD.                                                                                                    |                    |  |  |  |  |  |
| Almanac of B.E. II, III and IV years or<br>the Academic Year 2013-14           |                                                                                                    |                    |  |  |  |  |  |
| Vision & Mission Link Section Alumni Portal                                    | URL: * https://drive.google.com/file/d/0B3zbCpJU5AfkOGVCOXEwQ1hYdjg/<br>edit?usp=sharing                                                                                                    |                    |  |  |  |  |  |
| College Brief Statistics                                                       | Added Date: 12/9/13                                                                                                    |                    |  |  |  |  |  |
| MJCET stood 50 <sup>th</sup> Rank among top The                                | Audeu Date: Norro                                                                                                    |                    |  |  |  |  |  |
| Private Engg. colleges in India as per The                                     | Insert Cancel                                                                                                    |                    |  |  |  |  |  |
| Week-Hansa Research Survey 2013                                                |                                                                                                    |                    |  |  |  |  |  |
| Campus Code Of Conduct                                                         |                                                                                                    |                    |  |  |  |  |  |
| E S S Mulfakham Jah Coll                                                       | Word                                                                                                    | 🔁 🍡 🕎 🌗 10:57 AM   |  |  |  |  |  |

Step 17: New Title will be listed in the title list

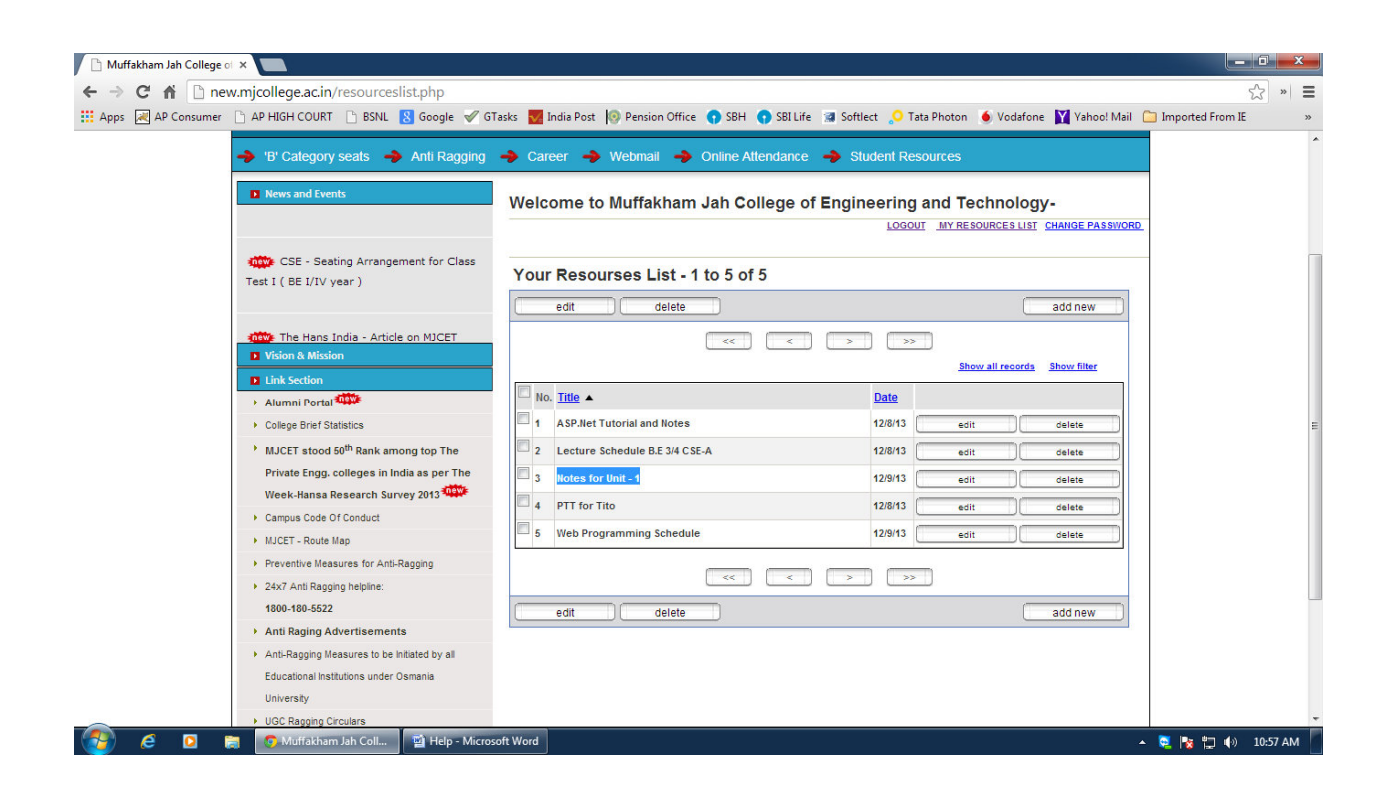

Step 18: Log out from the student resources menu page

| AP Consumer | 🗅 AP HIGH COURT 🕒 BSNL 💈 Google 🖋 GT                                   | asks 👿 India Post 💿 Pension Office 🌎 SBH 🌎 SBI Life 👔 | 🛿 Softlect 🜔 Tata Photon 🌘 Vodafone 🔛 Yahoo! Mail 🧰 Imported From IE |  |
|-------------|------------------------------------------------------------------------|-------------------------------------------------------|----------------------------------------------------------------------|--|
|             | 🔶 'B' Category seats 🔶 Anti Ragging                                    | -> Career -> Webmail -> Online Attendance -           | Student Resources                                                    |  |
|             | News and Events                                                        | Welcome to Muffakham Jah College of E                 | ingineering and Technology-                                          |  |
|             | Question Bank - Electrochemical and                                    | Your Posourcos List 1 to 5 of 5                       | ICCCOUL MY RESOURCES LIST CHANGE PASSWORD                            |  |
|             | batteries                                                              | edit delete                                           | add new                                                              |  |
|             | Almanac of B.E.I year or the Academic                                  | << <                                                  | > »>                                                                 |  |
|             | Vision & Mission     Link Section                                      |                                                       | Show all records Show filter                                         |  |
|             | Alumni Portal                                                          | No. <u>Title</u>                                      | Date                                                                 |  |
|             | College Brief Statistics                                               | 1 ASP.Net Tutorial and Notes                          | 12/8/13 edit delete                                                  |  |
|             | MJCET stood 50 <sup>th</sup> Rank among top The                        | 2 Lecture Schedule B.E 3/4 CSE-A                      | 12/8/13 edit ) delete                                                |  |
|             | Private Engg. colleges in India as per The                             | 3 Notes for Unit - 1                                  | 12/9/13 edit delete                                                  |  |
|             | Week-Hansa Research Survey 2013                                        | 4 PTT for Tito                                        | 12/8/13 edit delete                                                  |  |
|             | Campus Code Of Conduct                                                 | 5 Web Programming Schedule                            | 12/9/13                                                              |  |
|             | <ul> <li>MJCET - Route Map</li> </ul>                                  | 5 Web Hogramming Schedule                             | 123/13 Edit delete                                                   |  |
|             | Preventive Measures for Anti-Ragging                                   | <                                                     | > >>                                                                 |  |
|             | <ul> <li>24x7 Anti Ragging nelpline:</li> <li>1800-180-5522</li> </ul> |                                                       |                                                                      |  |
|             | Anti Raging Advertisements                                             | edit delete                                           | add new                                                              |  |
|             | <ul> <li>Anti-Ragging Measures to be Initiated by all</li> </ul>       |                                                       |                                                                      |  |
|             | Educational Institutions under Osmania                                 |                                                       |                                                                      |  |
|             | University                                                             |                                                       |                                                                      |  |

## README DOCUMENT <u>VIEWING STUDENT RESOURCES</u>

Step 1: Browse www.mjcollege.ac.in website and Click Student Resource Link

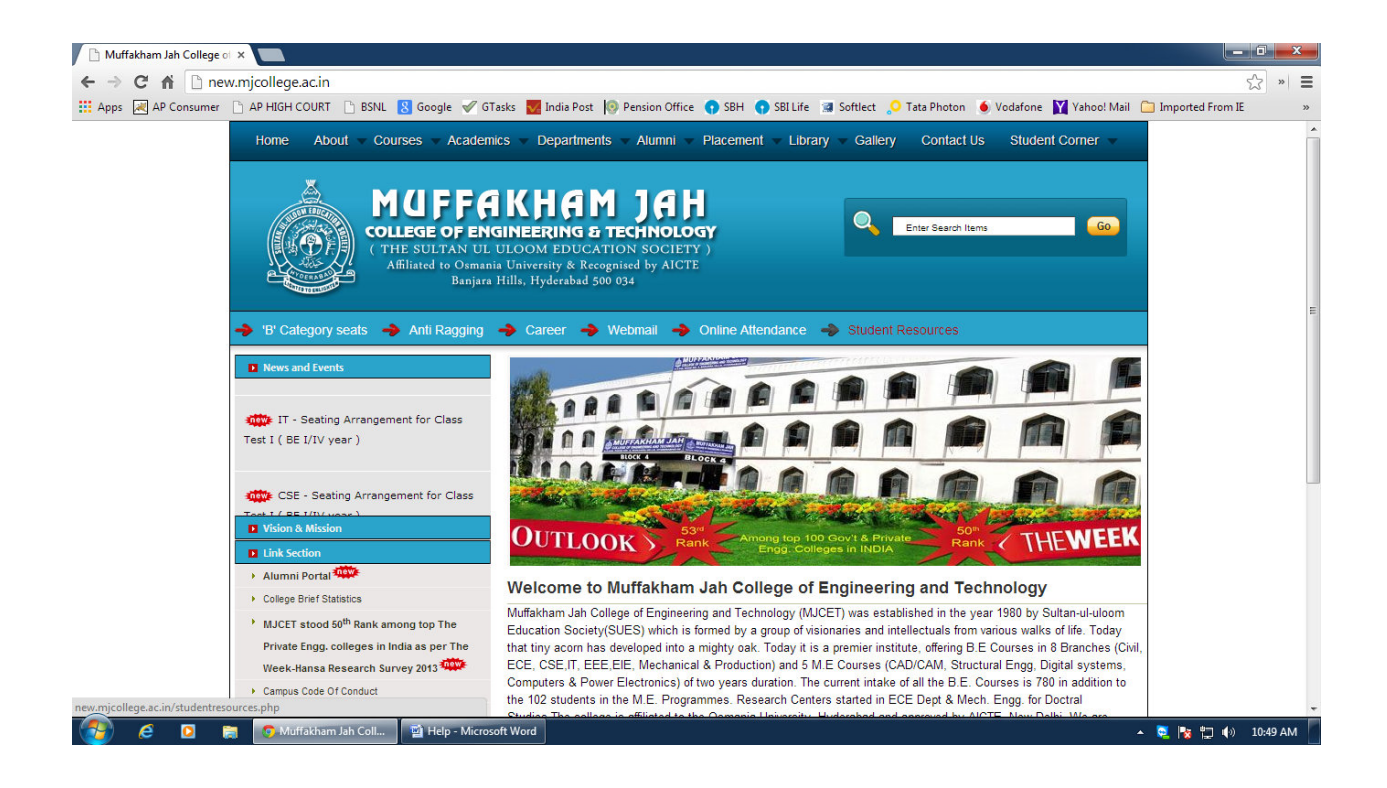

Step 2: Click Faculty Name (Xxxx Yyyy (zzz) <u>xyz@gmail.com</u>) to view list of resources uploaded by the faculty

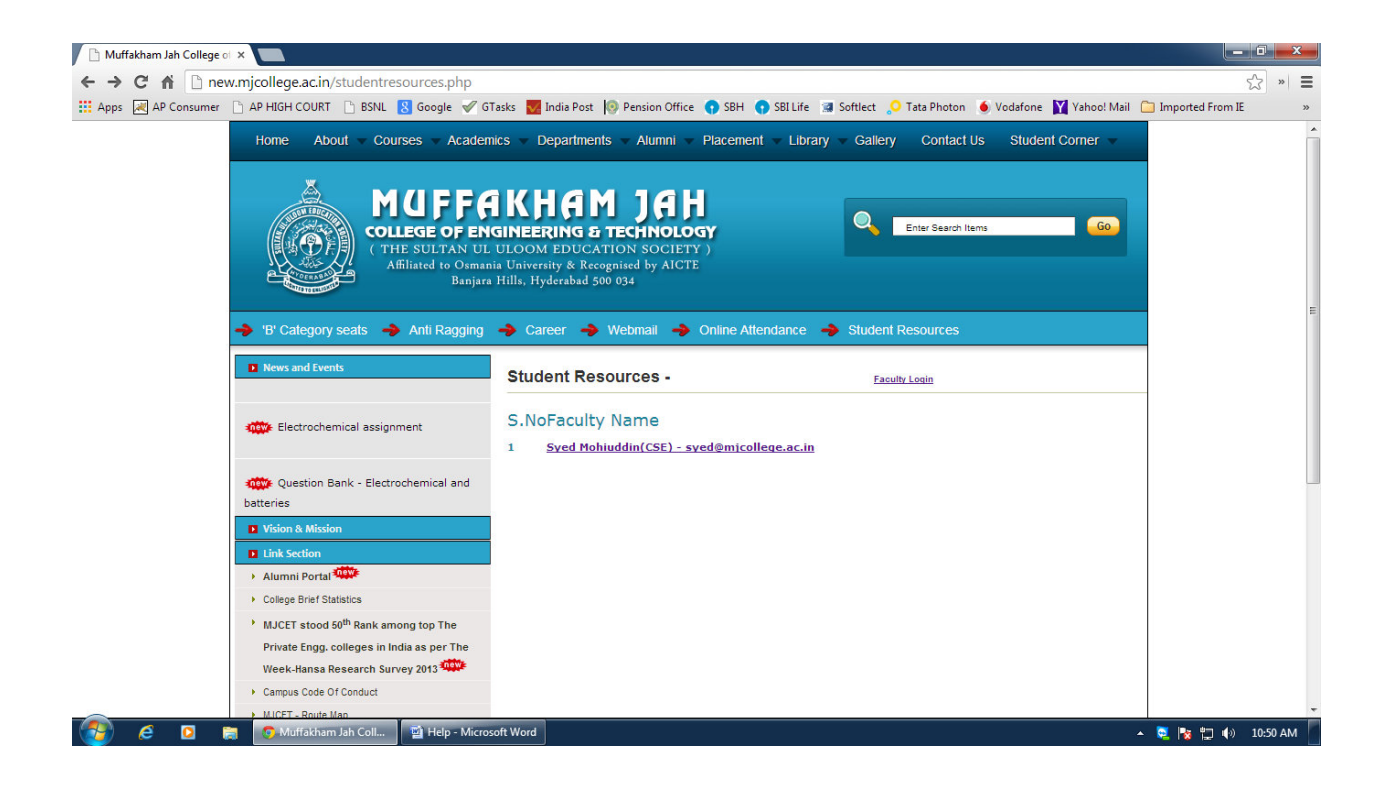

Step 3: Displays list of resources uploaded by the respective faculty

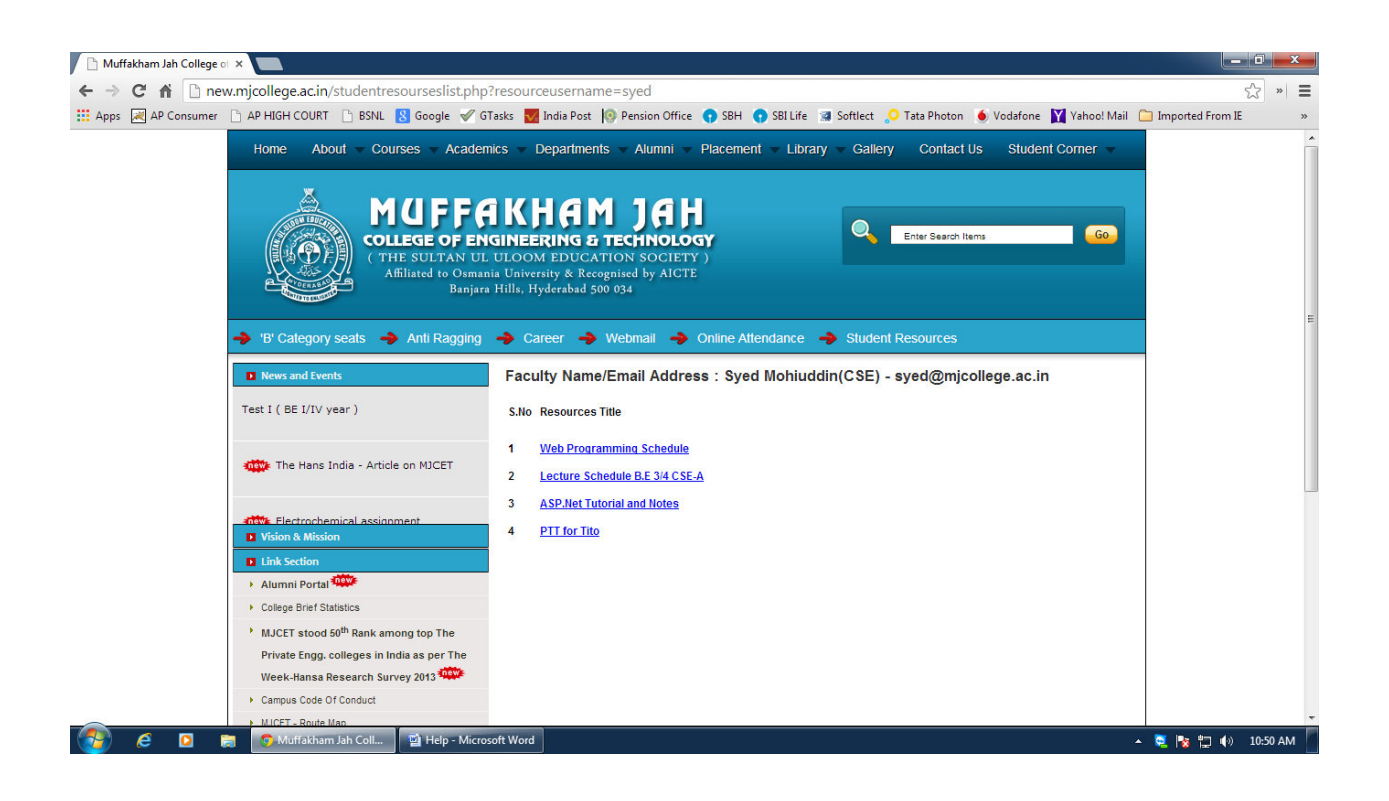